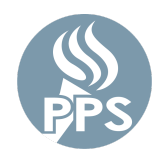

Trình quản lý Mật khẩu PPS cho phép người dùng đặt lại mật khẩu của họ một cách an toàn. Sử dụng một bộ các tùy chọn khôi phục, mật khẩu đã quên hoặc hết hạn cũng có thể được thiết lập lại. Công cụ này sẽ thay đổi mật khẩu của bạn cho hầu hết các ứng dụng mạng PPS. (Email, Synergy, Peoplesoft, v.v.)

## Bước 1. Đăng nhập vào My.PPS

Duyệt đến My.PPS.net hoặc launchpad.classlink.com/ppsor.

Đăng nhập bằng tên người dùng (không có @pps.net) và mật khẩu hiện tại của bạn.
 Ví dụ - Đối với tài khoản asmith123@pps.net, hãy dùng asmith123 làm tên người dùng.

Nhấp vào SIGN IN (ĐĂNG NHẬP) để tiếp tục.

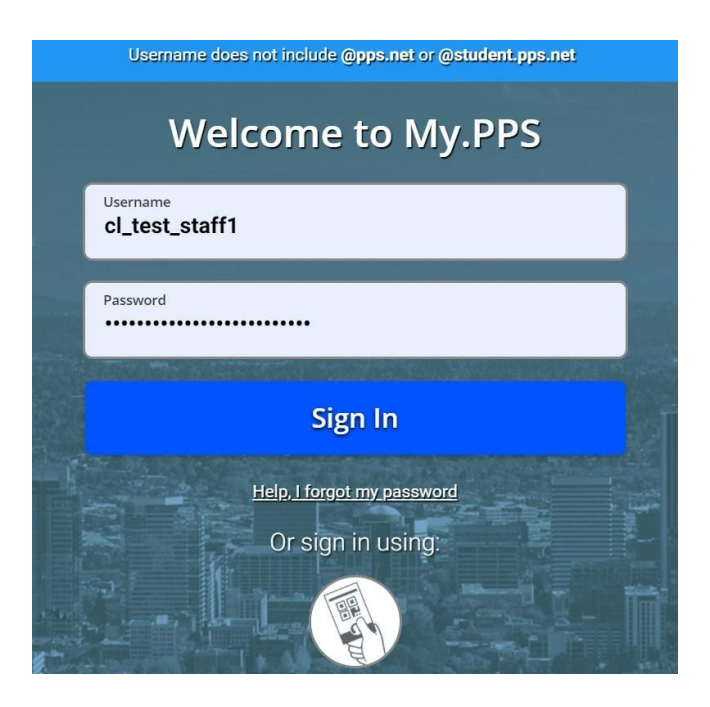

### Bước 2: Lựa chọn Cài đặt Khôi phục mật khẩu ưa thích của bạn

Chọn tùy chọn **Settings** (Cài đặt) bằng cách nhấp vào ảnh hồ sơ của bạn từ khu vực màn hình trên cùng bên phải.

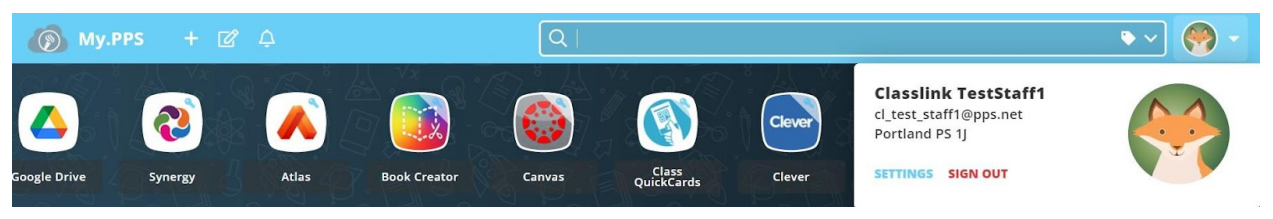

Sau đó chuyển đến màn hình **Settings > Recovery** (Cài đặt > Khôi phục) để chọn các tùy chọn khôi phục.

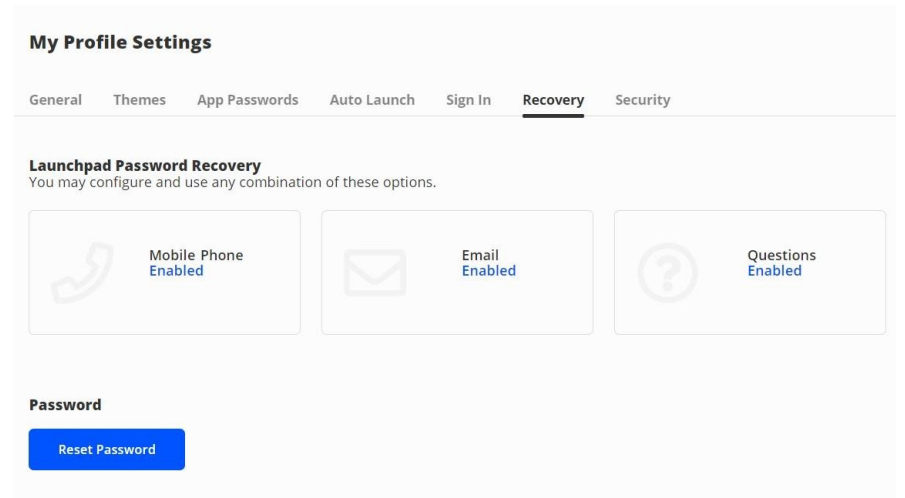

Để giúp khôi phục tài khoản nếu bạn quên mật khẩu, hãy chọn bất kỳ hoặc tất cả **tùy chọn Khôi phục mật khẩu Launchpad** thấy được. Các tùy chọn có thể thay đổi dựa trên vai trò PPS của bạn (nhân viên hoặc cấp lớp học sinh).

#### a) Điện thoại di động

Nhập số điện thoại hợp lệ mà bạn thường sử dụng. Bạn sẽ được gửi một mã xác minh. Nhập mã xác minh đó và nhấn **SAVE** (LƯU).

| Recovery              |                               |                           |      |
|-----------------------|-------------------------------|---------------------------|------|
| We will only use your | phone number to send a passwo | rd recovery text message. |      |
| Phone Number          |                               | Verification Code         |      |
| (+1) 🗸                | 503-555-1212                  |                           |      |
|                       |                               |                           |      |
|                       |                               |                           |      |
|                       |                               |                           |      |
|                       |                               |                           |      |
|                       |                               |                           |      |
|                       |                               |                           |      |
|                       |                               |                           |      |
| Go Back               |                               |                           | Save |

# b) Email

Nhập tài khoản email hợp lệ mà bạn thường có quyền truy cập vào (**KHÔNG** phải tài khoản email PPS) và nhấn **SAVE** (LƯU). Bạn sẽ được gửi một email xác minh. Mở email bạn nhận được và xác minh tài khoản.

| ← Recovery                                                       |      |
|------------------------------------------------------------------|------|
| We will only use your email to verify that you own your account. |      |
| Email<br>mypersonalaccount@email.com                             |      |
|                                                                  |      |
|                                                                  |      |
|                                                                  |      |
| Go Back                                                          | Save |

# c) Thắc mắc

Chọn ba câu hỏi phản hồi thử thách từ các tùy chọn khả dụng, nhập câu trả lời bạn sẽ nhớ được và nhấn **SAVE** (LƯU).

| number including | g 🗸                                             |                    | Ø                                            |
|------------------|-------------------------------------------------|--------------------|----------------------------------------------|
| oldest child?    | ~                                               |                    | 2                                            |
| ird grade?       | ~                                               |                    | 8                                            |
|                  |                                                 |                    |                                              |
|                  | number including<br>oldest child?<br>ird grade? | number including 🗸 | number including   oldest child?  ird grade? |

# Bước 3: Chọn một mật khẩu mới (Tùy chọn)

Màn hình My.PPS.net Launchpad **Settings > Recovery** (Cài đặt > Khôi phục) cũng là màn hình mới nơi bạn có thể thay đổi mật khẩu mạng PPS bất cứ lúc nào.

| <b>inchpad</b><br>I may con | Passwor<br>figure and | <b>d Recovery</b><br>I use any combinatio | n of these option: | 5.               | - |                      |
|-----------------------------|-----------------------|-------------------------------------------|--------------------|------------------|---|----------------------|
| J                           | Mob<br>Enab           | ile Phone<br>Sled                         |                    | Email<br>Enabled |   | Questions<br>Enabled |

Nhấp vào nút '**Reset password**' (Đặt lại mật khẩu) màu xanh dương Nhập mật khẩu hiện tại của bạn, một mật khẩu mới và nhấp vào Save (Lưu).

- Nhân viên và học sinh lớp 6-12 Mật khẩu phải dài ít nhất 16 ký tự.
- Học sinh lớp K-5 Mật khẩu phải dài ít nhất 12 ký tự.

Cân nhắc sử dụng cụm mật khẩu có trộn lẫn các chữ cái, chữ số và dấu cách. Các yêu cầu về mật khẩu PPS khác được liệt kê <u>Ở ĐÂY</u>.

### Bước 4: Đăng xuất khỏi My.PPS

Sau khi chọn tùy chọn khôi phục và thay đổi mật khẩu của bạn tùy ý, vui lòng đăng xuất My.PPS bằng cách chọn tùy chọn **SIGN OUT** (ĐĂNG XUẤT) màu đỏ từ khu vực hồ sơ tài khoản.

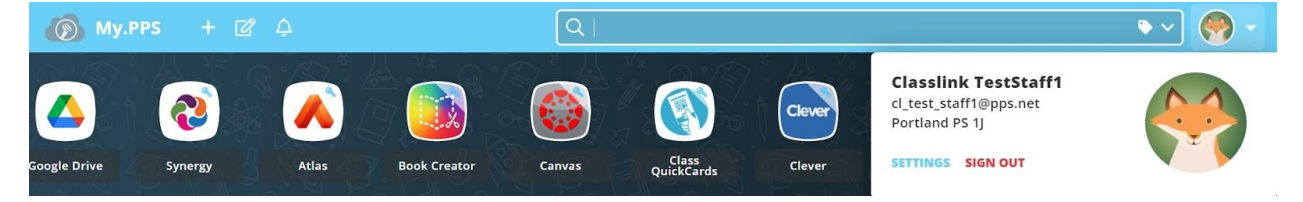

# Mật khẩu đã hết hạn hoặc quên

### Bước 1: Đặt lại mật khẩu

Trong trình duyệt web của bạn hãy vào <u>My.PPS.net</u> hoặc <u>launchpad.classlink.com/ppsor</u> Nhấp vào liên kết '**Help, I forgot my Password**' (Xin trợ giúp, tôi quên mất mật khẩu) ở dưới cùng của trang

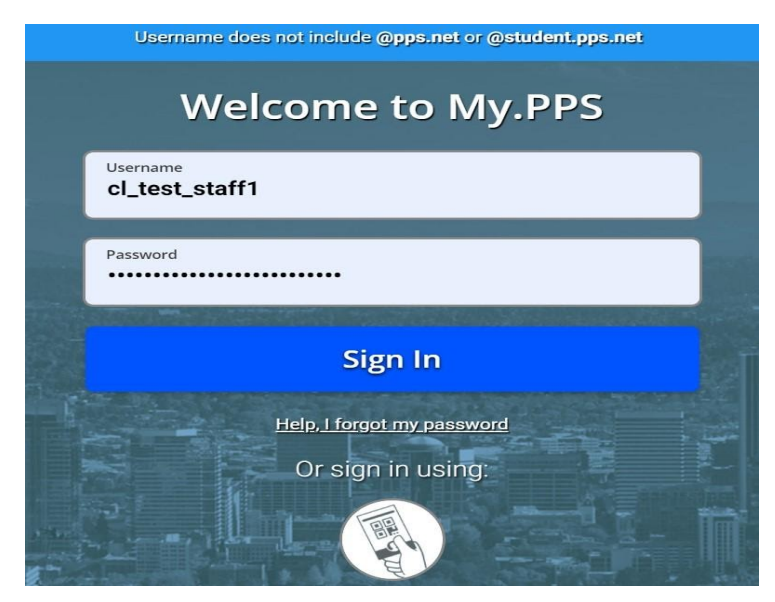

Bước 2: Nhập tên người dùng

Nhập tên người dùng của bạn (không có @pps.net) và nhấn nút 'dấu kiểm' xanh dương. Lưu ý: mã **'ppsor'** là mặc định của trang web chúng tôi với nhà cung cấp và không nên thay đổi

|        | æ                                                  |
|--------|----------------------------------------------------|
|        | Reset Password                                     |
|        | Please enter your username to reset your password. |
| asmith |                                                    |
| ppsor  |                                                    |
|        | $\checkmark$                                       |
|        | Go back to login page                              |

## Bước 3: Lựa chọn Tùy chọn Khôi phục mật khẩu

Chọn một trong những tùy chọn khôi phục mật khẩu cài sẵn để đặt lại mật khẩu PPS của bạn

| æ                                                                |
|------------------------------------------------------------------|
| Reset Password<br>Please select an option to reset your password |
|                                                                  |
| Questions SMS Text Email                                         |
| Go back to reset password                                        |

# Mật khẩu hết hạn hoặc quên (Hỗ trợ học sinh)

Đối với học sinh yêu cầu hỗ trợ thiết lập lại mật khẩu có hai tùy chọn khả dụng -

- 1) Giáo viên lớp học vui lòng tham khảo bài viết Cách đặt lại Mật khẩu học sinh bằng My.PPS
- Huấn luyện viên công nghệ/Nhân viên khác vui lòng tham khảo bài viết Hướng dẫn Công cụ
   Đặt lại mật khẩu học sinh

## Sự cố

### Tôi quên mật khẩu nhưng tôi nhận được thông báo lỗi

Nếu các tùy chọn khôi phục mật khẩu của bạn chưa được cài đặt, bạn có thể gặp màn hình này.

| Password<br>Please con | Recovery is not set up or disabled for this user. X<br>ntact your administrator. |
|------------------------|----------------------------------------------------------------------------------|
| asmith                 |                                                                                  |
| ppsor                  |                                                                                  |
|                        | $\checkmark$                                                                     |
|                        | Go back to login page                                                            |

Đối với tất cả các vấn đề về Trình quản lý Mật khẩu, vui lòng gửi phiếu yêu cầu hỗ trợ hoặc gọi cho Bộ Phận Dịch Vụ PPS theo số (503) 916-3375 để được hỗ trợ.